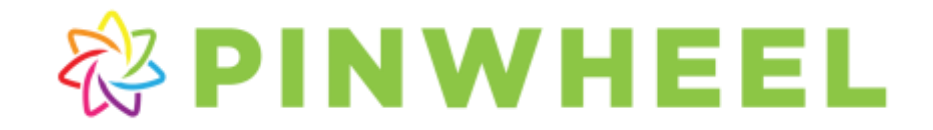

## Create A Pinwheel Login for Attendance App and Web Access

## Volunteers and Site Liaisons

As a volunteer/site liaison you can now login to the Pinwheel website and view a list of participants for your teams, as well as access a number of reports. Creating your login is simple! Just follow the steps below to create your username and password. (If your organization has a license to use the Pinwheel Attendance App, this login will also work for the app.)

- 1. Open a browser and go to <u>https://www.pinwheel.us/account/LoginRequest</u>.
- 2. Enter the email used on your volunteer application, complete the security question, and click **Create My Login**.
- 3. A Volunteer Login Request is then initiated and a verification link is sent to the email provided.
- 4. Check your email account for an email from <u>notify@pinwheel.com</u> with a link to complete the login process.
- 5. Click the link, enter the password you would like to use for Pinwheel, and click **Update My Password**.
- 6. Return to the <u>Pinwheel Sign In Page</u> and log into Pinwheel using your email address and new password.
- 7. Once logged in to Pinwheel, you will see your volunteer assignment(s) under **My Volunteering** on the green *Pinwheel Navigation Bar*. Your current teams appear in the *Active Volunteer Assignments* list; past teams will appear in the *Previous Volunteer Assignments* list.
- 8. Click the category name to see the team information such as Volunteers, Schedule, and Registration Details. Reports and Downloads are available, and a button to Email All Team Members (registered participants only).

|                                                                                                    | Volum                                                         | 4/4                                   |                                                                                | 545                                                                                       | dala                                                       |                                          |                                                                       |                   |                     |                   |                                |                                                              |                                                      |                                                       |                       |                          |                                |                                                                             |
|----------------------------------------------------------------------------------------------------|---------------------------------------------------------------|---------------------------------------|--------------------------------------------------------------------------------|-------------------------------------------------------------------------------------------|------------------------------------------------------------|------------------------------------------|-----------------------------------------------------------------------|-------------------|---------------------|-------------------|--------------------------------|--------------------------------------------------------------|------------------------------------------------------|-------------------------------------------------------|-----------------------|--------------------------|--------------------------------|-----------------------------------------------------------------------------|
| Nata                                                                                                    | Photo                                                         | Ernall                                |                                                                                | Weekday                                                                                   | Tome                                                       |                                          |                                                                       |                   |                     |                   |                                |                                                              |                                                      |                                                       |                       |                          |                                |                                                                             |
| People Rogers                                                                                                    |                                                               |                                       | Property and                                                                   | Tuestaj                                                                                   | 7.35 PM -<br>\$45 PM                                       |                                          |                                                                       |                   |                     |                   |                                |                                                              |                                                      |                                                       |                       |                          |                                |                                                                             |
| Xegel<br>Norgean                                                                                                    | (\$20): 323-<br>3333                                          | -                                     | Holylamat Jun                                                                  | Thirsday                                                                                  | 7.30.PM -<br>E-45.PM                                       |                                          |                                                                       |                   |                     |                   |                                |                                                              |                                                      |                                                       |                       |                          |                                |                                                                             |
|                                                                                                    |                                                               |                                       |                                                                                | De                                                                                        | atte -                                                     |                                          |                                                                       |                   |                     |                   |                                |                                                              |                                                      |                                                       |                       |                          |                                |                                                                             |
|                                                                                                    |                                                               |                                       |                                                                                | Reprint 4                                                                                 |                                                            |                                          |                                                                       |                   |                     |                   |                                |                                                              |                                                      |                                                       |                       |                          |                                |                                                                             |
|                                                                                                    |                                                               |                                       |                                                                                | <ul> <li>Armand The a</li> </ul>                                                          |                                                            |                                          |                                                                       |                   |                     |                   |                                |                                                              |                                                      |                                                       |                       |                          |                                |                                                                             |
|                                                                                                    |                                                               |                                       |                                                                                | Latitude 0                                                                                |                                                            |                                          |                                                                       |                   |                     |                   |                                |                                                              |                                                      |                                                       |                       |                          |                                |                                                                             |
|                                                                                                    |                                                               |                                       |                                                                                | Lettery 0<br>Vitted parts 2                                                               |                                                            |                                          |                                                                       |                   |                     |                   |                                |                                                              |                                                      |                                                       |                       |                          |                                |                                                                             |
|                                                                                                    |                                                               |                                       |                                                                                | Lettery 0<br>Yothicsam 3<br>Max Participat                                                | 10.73                                                      |                                          |                                                                       |                   |                     |                   |                                |                                                              |                                                      |                                                       |                       |                          |                                |                                                                             |
|                                                                                                    |                                                               |                                       |                                                                                | Lettery 1<br>Vitte Bank 2<br>Main Participat                                              | in ri                                                      |                                          |                                                                       |                   |                     |                   |                                |                                                              |                                                      |                                                       |                       |                          |                                |                                                                             |
| articipants                                                                                                    |                                                               |                                       |                                                                                | Lettery 0<br>Vittletaux 3<br>Max Participa                                                | m TJ                                                       |                                          |                                                                       |                   |                     |                   |                                |                                                              |                                                      |                                                       |                       |                          |                                |                                                                             |
| 'articipants<br>Genel Al Team (                                                                                            | Vertex                                                        | they.                                 |                                                                                | Leffery I<br>Yomesan II<br>Max Participa<br>T                                             | 10.72                                                      |                                          |                                                                       |                   |                     |                   |                                |                                                              |                                                      |                                                       |                       |                          |                                |                                                                             |
| Participants<br>Crist Al Team (<br>Participent 10                                                                          | Wertland B                                                    | gork -                                | gatation 0                                                                     | Lattery O<br>Veterana A<br>Max Participa<br>Tomati                                        | 10 13<br>440<br>7 First Name                               | Last Name                                | Statel Address 5                                                      | Revet Address #   | City                | State             | Σų                             | Transisone Number                                            | trai                                                 | Date of Bette                                         | Åge                   | Gender                   | tions T                        | Subarding Tons (P3)                                                         |
| farticipants<br>Crist Al Team (<br>Participant ID<br>19711015-3016-401                                                     | Wenters 8                                                     | 1907k<br>9 Naj<br>1214 777            | gatration (C                                                                   | Esthery O<br>Vittemann D<br>Max Participa                                                 | n rû<br>ide<br>Forst Name<br>Lity                          | Last Barris                              | Moset Address 5<br>543 1009, Avenue                                   | Street Address 2  | City<br>Citos       | State<br>CA       | 24<br>11521                    | Tamphole Number<br>(514) 122 - 222                           | Email<br>Hydganal com                                | Date of Deth<br>5-150007                              | Арг<br>11             | Gandat<br>Fandas         | ttoise T<br>Reptensi           | Industried Torse (PE)<br>2020141 TO SEAM                                    |
| Inflicipants<br>Cruck Al Team V<br>Pathogent ID<br>Trifficité adorest<br>Dittainest chorest                                | Unerticate. ) (1)<br>11-0106-022700000<br>011-01107-022700000 | nyons<br>9 Kaj<br>1214 177<br>1256 Ka | gatutus 10<br>Mitti aksa eti 14 M                                              | Lattery O<br>Vitilianan II<br>Max Participa                                               | na 15<br>anna<br>7 Forait Nama<br>1.02<br>1                | Last Nore<br>Advects                     | Street Address 5<br>Sel 1000 Armun<br>100 C Steet                     | Atrent Addresse 2 | Chy<br>Chui         | State<br>CA<br>CA | 259<br>91925<br>91975          | Tempinas Kuntus<br>(54):022-022<br>(24):24-043               | Enal<br>Ridgeston<br>Allation                        | Date of Dates<br>5-12/0007<br>12/15/2018              | Аця<br>14<br>13       | Gender<br>Fenan          | Same T<br>Reposed              | Submitted Tons (PE)<br>2-0-2014 TP-85-AM<br>1-00-0114 2-24 PM               |
| Participants<br>Email Al Team (<br>Participant ID<br>197711015 abics etil<br>207241105 cilies eti<br>artitist?ge.bics.etil | Mertilant. 8                                                  | epons                                 | gatation 10<br>Michielsen 215 47<br>204 103 citesen 1.47<br>108 17 educe 11.47 | Laffery d<br>Yotherawa 2<br>Max Participa<br>V Download<br>No 4220000125<br>05 4220000125 | na 13<br>inte<br>7 Forst Mantes<br>Life<br>1 diff<br>Lorey | Last Nam<br>Adveces<br>Libeter<br>Margan | Based Address S<br>Sel 1000 Avenue<br>BBE K Sheet<br>T75 Market Doved | Street Address 2  | Dig<br>Diss<br>Diss | Bate<br>CA<br>CA  | 25p<br>01900<br>55575<br>95925 | Teoptool Kuntur<br>1994 202200<br>1294 254240<br>1394 264240 | Small<br>Byggmal.com<br>Arg@phal.com<br>Scr@phal.com | Date of Dates<br>5-15/0007<br>12/15/2455<br>2/16/2407 | Арт<br>14<br>15<br>14 | Gandad<br>Fanum<br>Fanum | Same T<br>Reptered<br>Reptered | Балистия Тоне (РЗ)<br>2-5-214 стр. 8-44<br>1-00-101 к.2.3 км<br>2-5-214 к.9 |